## **ProDB-GenDB Integration**

The integration of ProDB and GenDB was already implemented in a bidirectional fashion. Please follow the steps below:

## Defining a new organism:

- On the BRIGEP entry page click on 'Jump to ProDB' button
- Select 'Base Items Management' from the Actions menu at the left
- Select a 'Organism' from the Base Items menu at the left
- define the organism and press 'Create' to store it

## Linking to GenDB (Importing sequence data):

- Click on 'Experiment selection' (only after creating a new organism)
- Select 'Sequence Data' from the Actions menu
- Choose the organism from the drop down box on the top for the organism
- · Choose a GenDB Project from the GenDB Project menu on the right and activate it
- Select at least one contig that you'd like to import into ProDB
- Click on 'Import' and wait ;-)

## Direct annotation of spots:

- Choose an experiment group from the experiment Groups drop down box
- Go to 'Experiment Selection' via the Actions menu
- Choose an Experiment from the Experiments list
- Select 'Gel Data' from the Actions menu
- Select 'Spot Annotation' from the Actions menu
- Move the mouse over a spot with a blue circle (spots with green circles are annotated)
- Press the right button of the mouse
- Select 'Assign Protein'
- Insert a Region Name and press the 'Assign protein' button
- Press the reload button of your browser
- After annotating a spot you can open a menu by clicking with the left mouse button on an annotated spot highlighted in green
- You can jump to the GenDB contig view by pressing 'Jump to GenDB Contig View'

Jumping from GenDB to ProDB:

• On the BRIGEP entry page click on 'Jump to GenDB' button

- Left click the small 'ProDB' icon on a gene, indicating experimental evidence from a 2D gel analysis
- Click on '2D Gel' to open the ProDB 2D gel page, the corresponding spot will be highlighted by a red squareClick on '*Experiment*' to open the ProDB experiment overview page